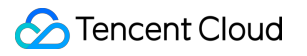

# Control Center Operation Guide Product Documentation

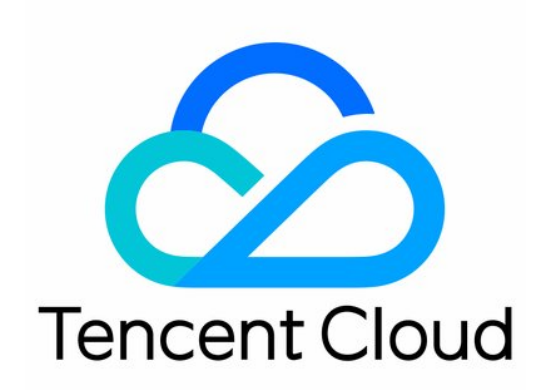

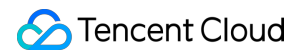

#### Copyright Notice

©2013-2024 Tencent Cloud. All rights reserved.

Copyright in this document is exclusively owned by Tencent Cloud. You must not reproduce, modify, copy or distribute in any way, in whole or in part, the contents of this document without Tencent Cloud's the prior written consent.

Trademark Notice

#### 🔗 Tencent Cloud

All trademarks associated with Tencent Cloud and its services are owned by Tencent Cloud Computing (Beijing) Company Limited and its affiliated companies. Trademarks of third parties referred to in this document are owned by their respective proprietors.

#### Service Statement

This document is intended to provide users with general information about Tencent Cloud's products and services only and does not form part of Tencent Cloud's terms and conditions. Tencent Cloud's products or services are subject to change. Specific products and services and the standards applicable to them are exclusively provided for in Tencent Cloud's applicable terms and conditions.

#### Contents

#### **Operation Guide**

#### Landing Zone

- Viewing a Landing Zone
- Managing Departments
- Managing Core Accounts
- **Configuring Financial Policies**
- Managing Security Rules
- Managing Permissions
- Managing CloudAudit Log Shipping
- **Inviting Existing Accounts**
- Deliver Audit Logs to the Delegated Admin Account

#### **Control Center Overview**

#### Baselines

- **Viewing Baselines**
- Adding Baselines
- **Configuring Baselines** 
  - Configuring a Contact Baseline
  - Configuring a CAM Password Policy Baseline
  - Shared image
  - Preset tags
  - VPC
  - Security Group
- **Applying Baselines**
- **Deleting Baselines**

#### Accounts

- **Viewing Accounts**
- Adding Accounts
- Inviting Accounts
- Login Permissions
  - **Creating Permissions**
- Finance
  - Viewing the Financial Structure
  - Viewing Billing Overview
- Security Rules
  - **Viewing Security Rules**

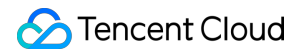

Managing Security Rules Compliance Audit Cloud Security Center

## Operation Guide Landing Zone Viewing a Landing Zone

Last updated : 2023-12-24 09:30:22

### Overview

In Tencent Cloud Control Center, a landing zone provides a top-level framework for enterprise cloud migration. It enables enterprises to rapidly establish a cloud environment aligned with best practices. If you haven't set up a landing zone, you can refer to the document for landing zone configuration. This document describes the resulting page after a landing zone is set up.

### Prerequisites

You have logged in to the Tencent Cloud console and set up a landing zone.

#### Directions

#### Viewing existing configurations

In the Tencent Cloud console, go to the **Control Center** > Landing zone page. The configurations that have been set up are displayed on the left side of the page. You can click a configuration to view its setup history in detail.

|                                                                   | Continue setup                                                                                                    |
|-------------------------------------------------------------------|----------------------------------------------------------------------------------------------------|
| Manage departments                                                |                                                                                                    |
| You can go to <u>Accounts</u> to manage departments and accounts. |                                                                                                    |
| Core account department core                                      |                                                                                                    |
| Business account department application                           |                                                                                                    |
|                                                                   |                                                                                                    |
|                                                                   |                                                                                                    |
|                                                                   |                                                                                                    |
|                                                                   | Manage departments         Image: The second second secon |

#### Continuing landing zone setup

Click **Continue setup** in the top-right corner to complete the setup of the landing zone.

| Landing zone               |                                                                                    | Continue setup | Do |
|----------------------------|------------------------------------------------------------------------------------|----------------|----|
| Configurations             | Manage departments                                                                 |                |    |
| Manage units Admin account | You can go to <u>Accounts</u> to manage departments and accounts.                  |                |    |
| Manage core accounts       | Core account department     core       Business account department     application |                |    |
| Admin account              |                                                                                    |                |    |
| Admin account              |                                                                                    |                |    |

## Managing Departments

Last updated : 2023-12-24 09:30:44

### Overview

Departments are an essential configuration for resource management within an enterprise. You can create departments to enable proper resource allocation, permission management, compliance auditing, and more. This document describes how to configure the departments within a landing zone.

### Prerequisites

You have logged in to the Tencent Cloud console and gone to the **Control Center > Landing zone** page.

### Directions

#### Automatically creating departments

Control Center automatically creates departments for your core accounts and business accounts based on best practices.

Core account department: This is where members with administrative roles are placed.

Business account department: This is where members engaged in specific business operations are placed.

#### Selecting an existing department

If you have created departments and don't need to use automatically generated ones, you can click **Note:** 

If you need to modify departments, go to **Control Center > Accounts**.

The Accounts menu is displayed in the left sidebar after a landing zone is set up.

| ÷       | Landing zone                  |                       |                                       |                                     | D  |
|---------|-------------------------------|-----------------------|---------------------------------------|-------------------------------------|----|
| 1       | Add configuration             | 2 Preview >           | 3 Deployment result                   |                                     |    |
| Con     | figurations Add configuration | Manage departm        | ents                                  |                                     |    |
| $\odot$ | Manage units                  | Create a departmen    | t for core accounts                   |                                     |    |
|         | Admin account                 | You can use this depa | artment for core accounts such as the | logging account and security accoun | t. |
|         |                               | Department name       | core                                  | Select department                   |    |
| C       | Manage core accounts          | Create a departmen    | t for business accounts               |                                     |    |
|         | Admin account                 | You can use this depa | artment for business accounts.        |                                     |    |
|         |                               | Department name       | application                           | Select department                   |    |
| C       | Configure financial policy    |                       |                                       |                                     |    |
|         | Admin account                 |                       |                                       |                                     |    |
|         |                               |                       |                                       |                                     |    |
|         |                               |                       |                                       |                                     |    |
| P       | Next: Preview Save draft      |                       |                                       |                                     |    |
|         |                               |                       |                                       |                                     |    |

## Managing Core Accounts

Last updated : 2023-12-24 09:31:11

### Overview

Core accounts are used to manage all log shipping and cloud security operations. You can either create new core accounts or select existing accounts as core accounts. This document describes how to configure core accounts in a landing zone.

### Prerequisites

You have logged in to the Tencent Cloud console and gone to the **Control Center > Landing zone** page.

#### Directions

#### Creating a logging account

On the **Landing zone** page, select **Manage core accounts**. On the right side of the page, you can specify the detailed information for core accounts.

Creation method:

| Manage core accounts                                                               |                   |                  |  |  |  |  |  |
|------------------------------------------------------------------------------------|-------------------|------------------|--|--|--|--|--|
| Create logging account                                                             |                   |                  |  |  |  |  |  |
| A logging account ships and analyzes the logs of all accounts of the organization. |                   |                  |  |  |  |  |  |
| Join as                                                                            | New account       | Existing account |  |  |  |  |  |
| Account name                                                                       | Logging account   |                  |  |  |  |  |  |
| Payment mode                                                                       | Self-paying       | Pay-on-behalf    |  |  |  |  |  |
|                                                                                    | Inherit discounts |                  |  |  |  |  |  |

Click **New account** and enter an account name. By default, the account name is Logging account.

Click **Existing account** to select an existing account from the drop-down list as the Logging account for your department. The payment mode is inherited from the selected account.

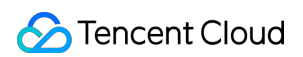

#### Payment mode:

| Payment mode | Self-paying          | Pay-on-behalf |  |  |
|--------------|----------------------|---------------|--|--|
|              | Inherit<br>discounts |               |  |  |

Select **Self-paying** if you want to make the account responsible for its own payments. You can select Inherit discounts to let the account inherit contracted discounts from the admin account.

Select Pay-on-behalf if you want to specify a corporate payer to make payments on the account's behalf.

#### Creating a security account

A security account enables unified management of security products, including the Cloud Security Center, within all accounts of your organization.

On the **Landing zone** page, select **Manage core accounts**. On the right side of the page, you can specify the detailed information for core accounts.

Creation method:

| Create security ac<br>A security account | ccount<br>manages the security configu | rations of all accounts of the o | organizatio |
|------------------------------------------|----------------------------------------|----------------------------------|-------------|
| Join as                                  | New account                            | Existing account                 |             |
| Account name                             | Security account                       |                                  |             |
| Payment mode                             | Self-paying                            | Pay-on-behalf                    |             |
|                                          | Inherit<br>discounts                   |                                  |             |

Click **New account** and enter an account name. By default, the account name is Security account.

Click **Existing account** to select an existing account as the Security account from the drop-down list of your department. The payment mode is inherited from the selected account. Payment mode:

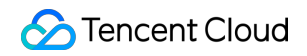

| Payment mode | Self-paying          | Pay-on-behalf |
|--------------|----------------------|---------------|
|              | Inherit<br>discounts |               |

Select **Self-paying** if you want to make the account responsible for its own payments. You can select Inherit discounts to inherit the contracted discounts from the admin account.

Select **Pay-on-behalf** if you want to specify a corporate payer to make payments on the account's behalf.

## **Configuring Financial Policies**

Last updated : 2023-12-24 09:32:24

### Overview

Landing zones offer default financial policies and payment modes for accounts in Control Center. On the Landing zone page, you can view the financial policies and payment modes and manage other entities of the organization. This document describes how to configure enterprise financial policies in a landing zone.

### Prerequisites

You have logged in to the Tencent Cloud console and gone to the **Control Center > Landing zone** page.

#### Directions

1. On the Landing zone page, select Configure financial policy.

| Configurations Add configuration | Configure financial polic                                                                              | ÷y                                         |                              |  |  |
|----------------------------------|----------------------------------------------------------------------------------------------------|--------------------------------------------|------------------------------|--|--|
| Manage units                     | Configure financial policy                                                                             |                                            |                              |  |  |
| Admin account                    | You can grant five financial pe                                                                        | rmissions to an account.                   |                              |  |  |
|                                  | Financial policy View bills                                                                            | view balance Allocate funds Consolidated b | illing Invoice               |  |  |
| Manage core accounts             | Configure payment mode                                                                                 |                                            |                              |  |  |
|                                  | The admin account of the organization can pay on behalf of member accounts with the same enterprise id |                                            |                              |  |  |
|                                  |                                                                                                    | so create one admin account for each entit | y, which can pay on behan of |  |  |
|                                  | Current admin account                                                                                  |                                            |                              |  |  |
|                                  | Entity                                                                                                 |                                            |                              |  |  |
| Admin account                    | Entities of the organization                                                                           |                                            |                              |  |  |
|                                  | Entity                                                                                                 | Payer account                              | Status                       |  |  |
|                                  |                                                                                                    |                                            |                              |  |  |

Configure financial policy: By default, five financial policies are supported. You can go to **Control Center > Finance** to modify these policies later.

Configure payment mode: The organization admin account can pay on behalf of other accounts within the same entity as itself. It can also set other entities to inherit its discounts.

Entities of the organization: The entities associated with the account are automatically displayed, including the current entity and other entities. To remove any other entities, click **Remove** in the **Operation** column. **Note:** 

By default, the organization admin account pays on behalf of other accounts under its owner entity, and that entity cannot be modified or removed.

## Managing Security Rules

Last updated : 2023-12-24 09:32:46

### Overview

Control Center allows you to enable and manage security rules to ensure a more secure multi-account environment. This document describes how to configure security rules in a landing zone.

### Prerequisites

You have logged in to the Tencent Cloud console and gone to the **Control Center** > Landing zone page.

### Directions

1. On the Landing zone page, click Add configuration.

| Configurations                    | Add configuration | Manage departm       | ients                         |                         |                   |
|-----------------------------------|-------------------|----------------------|-------------------------------|-------------------------|-------------------|
| Manage units                      | S                 | Create a departmer   | t for core accounts           |                         |                   |
| Admin acco                        | unt               | You can use this dep | artment for core accounts suc | h as the logging accour | nt and security a |
|                                   |                   | Department name      | core                          | Select de               | partment          |
| Manage core                       | accounts          | Create a departmer   | nt for business accounts      |                         |                   |
| Admin acco                        | unt               | You can use this dep | artment for business accounts | ò.                      |                   |
| <ul> <li>Completed (1)</li> </ul> |                   | Department name      | application                   | Select de               | partment          |
| Configure financi                 | ial policy        |                      |                               |                         |                   |
|                                   |                   |                      |                               |                         |                   |

2. In the pop-up window, select **Enable security rules** and click **Confirm**.

| ~ | Enable security rules<br>Configure multi-account security rules to evaluate<br>the compliance of account resources. | Manage permissions<br>With the permission management capability, the<br>enterprise administrator can log into with any |
|---|----------------------------------------------------------------------------------------------------|----------------------------------------------------------------------------------------------------|
|   |                                                                                                    | account of the enterprise to view and manage resources.                                                                |
|   | Manage CloudAudit log shipping                                                                                      | Manage Config log shipping                                                                                             |
|   | Ship the operation logs of all the enterprise's accounts to a specified COS bucket to centrally                     | Ship the configuration logs of all the enterprise' accounts to a specified COS bucket so that                          |
|   | manage and analyze logs and facilitate the operations of CloudAudit.                                                | changes made to resources can be viewed and managed easily.                                                            |
|   | Invite existing accounts                                                                                            |                                                                                                    |
|   | Invite existing accounts to the organization. An                                                                    |                                                                                                    |
|   | can join the organization after accepting the invitation.                                                           |                                                                                                    |

#### 3. In the Enable security rules list:

Click **Enable** to enable a specific security rule. Then, the rule enters the **Enabled** state.

Click **Disable** to disable a specific security rule. Secondary confirmation is required for disabling high-risk rules. Then, the rule enters the **Disabled** state.

#### Note:

Following best practices, Tencent Cloud classifies security rules into low-risk, medium-risk, and high-risk rules based on their risk level. You can enable security rules based on your needs.

| ← Landing zone                    | Landing zone                                           |                                         |                                                     |              |   |  |  |  |
|-----------------------------------|--------------------------------------------------------|-----------------------------------------|-----------------------------------------------------|--------------|---|--|--|--|
| 1 Add configuration > (2          | 1 Add configuration > 2 Preview > 3 Deployment result  |                                         |                                                     |              |   |  |  |  |
| Configurations Add configuration  | Configurations Add configuration Enable security rules |                                         |                                                     |              |   |  |  |  |
| Manage units                      | Rule ID                                                | Rule name                               | Description                                         | Risk level T | S |  |  |  |
| Admin account                     | cam-group-user-bound                                   | Checks whether there are user group     | If a CAM user group exists at least one user, the   | Low          | E |  |  |  |
| Manage core accounts              | cam-user-policy-directly-bound                         | Checks whether there are policies dir   | If there are no authorized policies directly added  | Low          | E |  |  |  |
| Admin account                     | cam-user-risky-policy-bound                            | Checks whether specified high-risk p    | If no specified high-risk permission is authorized  | Low          | E |  |  |  |
| ⊘ Enable security rules <u>II</u> | cam-policy-in-use                                      | Checks whether there are idle permis    | If each CAM policy is associated with at least on   | Low          | E |  |  |  |
| Admin account                     | cam-user-login-check                                   | Checks CAM user login permissions       | If either the console login and access permission   | Low          | E |  |  |  |
| ✓ Completed (1)                   | cam-user-ak-rotated                                    | Checks whether the CAM user's key       | If a user's key changes within a specified period   | High         | E |  |  |  |
| Configure financial policy        | cam-user-logged-in                                     | Checks whether there are login activiti | If CAM users have login activities during a specifi | Medium       | E |  |  |  |
| Admin account                     | cam-policy-admin-access-bound                          | Checks whether there are super admi     | If there are no super admin permissions (Adminis    | Low          | E |  |  |  |
|                                   | cam-account-login-mfa-enabled                          | Checks whether login protection MFA     | If login protection MFA is enabled in CAM, the ev   | High         | E |  |  |  |
|                                   | cam-account-action-mfa-enabled                         | Checks whether sensitive operation      | If sensitive operation MFA is enabled in CAM, the   | High         | E |  |  |  |
|                                   | cam-user-group-bound                                   | Checks whether a CAM sub-user is a      | If a CAM user is associated with at least one use   | Low          | E |  |  |  |

High: These are essential security rules and are enabled by default. Disabling them requires secondary confirmation.

Medium: These are compliance rules and are enabled by default. You can disable them as needed.

Low: These rules are optional and are enabled by default. You can disable them as needed.

4. Click **Next: Preview**. After confirming that the configured rules are correct, click **Apply**.

5. After the rules are applied, you can go to **Control Center** > **Security rules** and click **Manage security rules** to complete rule configuration under **Tencent Cloud Config**.

## Managing Permissions

Last updated : 2023-12-24 09:33:10

### Overview

Through permissions management, enterprise administrators can easily log in to and manage resources in any account within the organization. This document describes how to configure permissions management in a landing zone.

### Prerequisites

You have logged in to the Tencent Cloud console and gone to the **Control Center > Landing zone** page.

### Directions

1. On the Landing zone page, click Add configuration.

| Landing zone                                          |                       |                                         |                             |            |  |  |  |
|-------------------------------------------------------|-----------------------|-----------------------------------------|-----------------------------|------------|--|--|--|
|                                                       |                       |                                         |                             |            |  |  |  |
|                                                       |                       |                                         |                             |            |  |  |  |
| 1 Add configuration > 2 Preview > 3 Deployment result |                       |                                         |                             |            |  |  |  |
| -                                                     | 0                     | 0                                       |                             |            |  |  |  |
|                                                       |                       |                                         |                             |            |  |  |  |
| Configurations Add configuration                      | Manage departm        | ents                                    |                             |            |  |  |  |
| Manage units                                          | Create a departmen    | t for core accounts                     |                             |            |  |  |  |
|                                                       | You can use this dep  | artment for core accounts such as the I | ogging account and security | y account. |  |  |  |
| Admin account                                         |                       |                                         |                             |            |  |  |  |
|                                                       | Department name       | core                                    | Select department           |            |  |  |  |
|                                                       |                       |                                         |                             |            |  |  |  |
| Manage core accounts                                  | Create a departmen    | t for business accounts                 |                             |            |  |  |  |
| Admin account                                         | You can use this depa | artment for business accounts.          |                             |            |  |  |  |
|                                                       |                       |                                         |                             |            |  |  |  |
|                                                       | Department name       | application                             | Select department           |            |  |  |  |
| Configure financial policy                            |                       |                                         |                             |            |  |  |  |
| Admin account                                         |                       |                                         |                             |            |  |  |  |
|                                                       |                       |                                         |                             |            |  |  |  |
|                                                       |                       |                                         |                             |            |  |  |  |
|                                                       |                       |                                         |                             |            |  |  |  |
|                                                       |                       |                                         |                             |            |  |  |  |
| Next: Preview Save draft                              |                       |                                         |                             |            |  |  |  |
|                                                       |                       |                                         |                             |            |  |  |  |
|                                                       |                       |                                         |                             |            |  |  |  |

2. In the Add configuration pop-up window, select Manage permissions and click Confirm.

| ~ | Manage permissions                                          | Manage CloudAudit log shipping                        |             |
|---|-------------------------------------------------------------|-------------------------------------------------------|-------------|
|   | With the permission management capability, the              | Ship the operation logs of all the enterp             | rise's      |
|   | enterprise administrator can log into with any              | accounts to a specified COS bucket to                 | centrally   |
|   | account of the enterprise to view and manage                | manage and analyze logs and facilitate                | the         |
|   | resources.                                                  | operations of CloudAudit.                             |             |
|   | Manage Config log shipping                                  | Invite existing accounts                              |             |
|   | Ship the configuration logs of all the enterprise's         | Invite existing accounts to the organization          | tion. An    |
|   | accounts to a specified COS bucket so that                  | invitation will be sent to the invited acco           | ount, which |
|   | changes made to resources can be viewed and managed easily. | can join the organization after accepting invitation. | g the       |
|   |                                                             |                                                       |             |

3. On the **Manage permissions** page that appears, all permissions associated with the account are displayed. A search box is provided for fuzzy search of permissions.

| Landing zone                           |                                        |                     | Docum                          | nentation |
|----------------------------------------|----------------------------------------|---------------------|--------------------------------|-----------|
| 1 Add configuration >                  | 2) Preview > (3) Dep                   | ployment result     |                                |           |
| Configurations Add configuration       | Manage permissions                     |                     |                                |           |
| <ul> <li>Manage units</li> </ul>       | Configure identities and permissions f | or member accounts. |                                |           |
| Admin account                          | test                                   | 3 Q                 |                                |           |
|                                        | Permission name                        | Note                | Туре                           |           |
| Manage core accounts     Admin account | test001                                | test                | Default                        |           |
|                                        | Total items: 1                         |                     | 10 💌 / page 🛛 🖂 1 🔢 / 1 page 🕨 | •         |
| Configure financial policy             |                                        |                     |                                |           |
| Admin account                          |                                        |                     |                                |           |
|                                        |                                        |                     |                                |           |
| Admin account                          |                                        |                     |                                |           |
|                                        |                                        |                     |                                |           |
| Next: Preview Save draft               |                                        |                     |                                |           |
|                                        |                                        |                     |                                |           |

4. Click **Next: Preview** to go to the preview page.

5. When you click a specific **permission name**, you will be redirected to the **Unified member access** page where you can view detailed information about that permission.

| Manage permissions |  |
|--------------------|--|
|                    |  |
| Permission name    |  |
| Admin              |  |
| readOnly1          |  |

6. After confirming that the preview is correct, click **Apply**.

## Managing CloudAudit Log Shipping

Last updated : 2023-12-24 09:33:37

### Overview

You can set to ship the operation logs of all accounts within the organization to a designated Cloud Object Storage (COS) bucket. This facilitates centralized management and analysis of logs and audit of account operations. This document describes how to set CloudAudit log shipping in a landing zone.

### Prerequisites

You have logged in to the Tencent Cloud console and gone to the **Control Center** > Landing zone page.

### Directions

1. On the Landing zone page, click Add configuration.

| Configurations Add configuration   Manage units Create a department for core accounts   Admin account Ou can use this department for core accounts such as the logging account and security account.   Manage core accounts Core   Admin account Create a department for business accounts   Manage financial policy Admin account   Admin account Department name   Admin account application                                                                                                    |  |
|----------------------------------------------------------------------------------------------------|--|
| Manage units   Admin account     Create a department for core accounts   You can use this department for core accounts such as the logging account and security account.   Department name   Create a department for business accounts   Admin account   Create a department for business accounts   You can use this department for business accounts   You can use this department for business accounts   You can use this department for business accounts   You can use this department for business accounts.   Department name   application   Select department   Select department                                                                              |  |
| Admin account       You can use this department for core accounts such as the logging account and security account.         Image core accounts       Department name       Core         Image core accounts       Create a department for business accounts       Select department         Image core accounts       You can use this department for business accounts       Department name         Image core accounts       You can use this department for business accounts       Department name         Image core financial policy       Admin account       Select department         Image core financial policy       Admin account       Select department |  |
| Image core accounts   Admin account     Configure financial policy     Admin account     Department name     core   Select department     Select department     Select department     Select department     Select department     Select department                                                                                                    |  |
| <ul> <li>Manage core accounts         <ul> <li>Admin account</li> <li>Create a department for business accounts.</li> <li>You can use this department for business accounts.</li> </ul> </li> <li>Department name application Select department</li> </ul>                                                                                                    |  |
| Admin account     You can use this department for business accounts.       Department name     application       Admin account     Admin account                                                                                                    |  |
| Department name     application     Select department       Admin account     Admin account     Admin account     Admin account                                                                                                    |  |
| Configure financial policy           Admin account                                                                                                    |  |
| Admin account                                                                                                    |  |
|                                                                                                    |  |
|                                                                                                    |  |
|                                                                                                    |  |
| Navis Denviou                                                                                                    |  |

Stencent Cloud

2. In the Add configuration pop-up window, select Manage CloudAudit log shipping and click Confirm.

| ~ | Manage CloudAudit log shipping                                                                                                    | Manage Config log shipping                                                                                                    |
|---|----------------------------------------------------------------------------------------------------|----------------------------------------------------------------------------------------------------|
|   | Ship the operation logs of all the enterprise's accounts to a specified COS bucket to centrally manage and analyze logs and facilitate the | Ship the configuration logs of all the enterprise's accounts to a specified COS bucket so that changes made to resources can be viewed and |
|   | operations of CloudAudit.                                                                                                    | managed easily.                                                                                                    |
|   | Invite existing accounts                                                                                                    |                                                                                                    |
|   | Invite existing accounts to the organization. An                                                                                           |                                                                                                    |
|   | invitation will be sent to the invited account, which<br>can join the organization after accepting the<br>invitation.                      |                                                                                                    |
|   |                                                                                                    |                                                                                                    |

3. On the **Configure CloudAudit log shipping** page that appears, provide CloudAudit log information, including basic information, managed events, and shipping method.

Tracking set: Enter a name for the tracking set, which must be 3 to 128 characters long and contain uppercase letters, lowercase letters, numbers, and underscores (\_).

Event type: The default value is Write only. You can change it to Read only or All.

Destination: Create a COS bucket for log shipping, specify the region where the bucket is located, and name the bucket.

| Configure Clou                  | udAudit log ship     | pping (core account required)                                                                                                    |
|---------------------------------|----------------------|----------------------------------------------------------------------------------------------------|
| After successful c<br>accounts. | onfiguration, the sy | stem will create a CloudAudit tracking set under the admin account of the organization to ship the CloudAudit logs of all m             |
| Basic information               | n                    |                                                                                                    |
| Tracking set *                  | Enter a tracking     | j set name                                                                                                    |
|                                 | 3–128 characters     | ; only supports letters, digits, and -                                                                                                  |
| Tracked regions                 | All regions          |                                                                                                    |
| Managed events                  |                      |                                                                                                    |
| Event type *                    | O Write OR           |                                                                                                    |
| Event name *                    | O All events         |                                                                                                    |
| Shipping method                 | I                    |                                                                                                    |
| Destination *                   | O Ship events to     | o a COS bucket                                                                                                    |
|                                 | COS bucket           | New bucket                                                                                                    |
|                                 |                      | Logs will be shipped to the COS bucket you create, which will incur COS storage costs. For the billing details, seeCOS Billing Overview |
|                                 | Region *             |                                                                                                    |
|                                 |                      | Please select                                                                                                    |
|                                 |                      | Max 50 characters; can only contain lowercase letters, digits, and -; cannot start or end with -                                        |
|                                 | Log file prefix *    | Enter the log file prefix                                                                                                    |
|                                 |                      | 3-40 characters; can only contain letters and digits.                                                                                   |
|                                 |                      |                                                                                                    |

- 4. Click **Next: Preview** to go to the preview page.
- 5. After confirming that the preview is correct, click **Apply**.

## **Inviting Existing Accounts**

Last updated : 2023-12-24 09:34:28

### Overview

You can invite an existing Tencent Cloud account to join your organization for centralized management. Control Center will send a confirmation email to the invited account, and the account can join the organization after confirmation. This document describes how to invite existing accounts to join your organization.

### Prerequisites

You have logged in to the Tencent Cloud console and gone to the **Control Center > Landing zone** page.

### Directions

1. On the Landing zone page, click Add configuration.

| <ul> <li>Add configuration &gt; (2) Preview &gt; (3) Deployment result</li> <li>Configurations Add configuration</li> <li>Manage departments</li> <li>Admin account</li> <li>Manage core accounts</li> <li>Manage core accounts</li> <li>Admin account</li> <li>Create a department for core accounts such as the logging account and security account.</li> <li>Department name core core accounts</li> <li>Select department</li> <li>Create a department for business accounts</li> <li>You can use this department for business accounts</li> </ul>                                                                                                    |  |
|----------------------------------------------------------------------------------------------------|--|
| <ul> <li>Add configuration &gt; (2) Preview &gt; (3) Deployment result</li> <li>Configuration Add configuration</li> <li>Add configuration</li> <li>Add configuration</li>     &lt;</ul> |  |
| Configuration       Manage departments         Image units       Create a department for core accounts         Admin account       You can use this department for core accounts such as the logging account and security account.         Image core accounts       Department name       Core         Image core accounts       Create a department for business accounts         Image core accounts       Create a department for business accounts         Image core accounts       You can use this department for business accounts                                                                                                    |  |
| Manage units       Create a department for core accounts         Admin account       You can use this department for core accounts such as the logging account and security account.         Department name       core         Manage core accounts       Select department         Admin account       Create a department for business accounts         You can use this department for business accounts       You can use this department for business accounts                                                                                                    |  |
| Admin account       You can use this department for core accounts such as the logging account and security account.         Department name       core         Select department       Select department         Manage core accounts       Create a department for business accounts         Admin account       You can use this department for business accounts.                                                                                                    |  |
| Department name     core     Select department       Image core accounts     Create a department for business accounts     Create a department for business accounts       Admin account     You can use this department for business accounts.                                                                                                    |  |
| Manage core accounts     Create a department for business accounts       Admin account     You can use this department for business accounts.                                                                                                    |  |
| Admin account You can use this department for business accounts.                                                                                                    |  |
|                                                                                                    |  |
| Department name application Select department                                                                                                    |  |
| S Configure financial policy                                                                                                    |  |
| Admin account                                                                                                    |  |
|                                                                                                    |  |
|                                                                                                    |  |
| Next: Preview Save draft                                                                                                    |  |
|                                                                                                    |  |

2. In the **Add configuration** pop-up window, select an existing account and click **Confirm**.

| Invite existing accounts<br>Invite existing accounts to the organization. An<br>invitation will be sent to the invited account, wh<br>can join the organization after accepting the<br>invitation. | ich |  |
|----------------------------------------------------------------------------------------------------|-----|--|
|                                                                                                    |     |  |

3. On the Invite existing accounts page that appears, click Add.

| Invite existing accou                             | ints                                    |                                         |                                |                |
|---------------------------------------------------|-----------------------------------------|-----------------------------------------|--------------------------------|----------------|
| Invite an existing account accept the invitation. | to join the organization. An invitation | n (valid for 14 days) will be sent to t | the invitee, which will become | a member of th |
| Add                                               |                                         |                                         |                                |                |
| Account ID                                        | Account name                            | Payment mode                            | Department                     | Ореі           |
|                                                   |                                         | None                                    |                                |                |
| Total items: 0                                    |                                         |                                         | 10 🔻 / page                    | 1              |
|                                                   |                                         |                                         |                                |                |

4. On the Invite account page that appears on the right side, enter the member account information and then click

#### Confirm.

#### Note:

The entity used by a member account for identity verification must be the current entity.

| Invite account        |                                                                                                    | × |
|-----------------------|----------------------------------------------------------------------------------------------------|---|
| Account ID *          | Enter the account ID<br>You can only invite an account with the same enterprise identity.                                                                             |   |
| Account name *        | Enter an account name                                                                                                    |   |
|                       | The name must be unique across the organization. It should be 1-25 characters long and can only contain letters, digits, Chinese characters, and characters @、 &[]-:, | l |
| Financial permissions | O Finance management                                                                                                    |   |
|                       | <ul> <li>View bills</li> <li>View balance</li> <li>Allocate funds</li> <li>Consolidat lnvoice ed billing</li> </ul>                                                   |   |
| Department            | Root   New department                                                                                                    |   |
| Payment mode          | Self-paying Pay-on-behalf                                                                                                    |   |
|                       | Inherit<br>discounts                                                                                                    |   |
| Allow quit            | Allow the account to quit the organization                                                                                                    |   |
|                       |                                                                                                    |   |
|                       |                                                                                                    |   |
| Confirm               | ancel                                                                                                    |   |

5. After the member account is successfully added, you can view it in the list and remove it as needed.

| Invite existing accounts Invite an existing account to join the organization. An invitation (valid for 14 days) will be sent to the invitee, which will become a member of the organization only if they accept the invitation. Add |              |              |            |                             |  |  |
|----------------------------------------------------------------------------------------------------|--------------|--------------|------------|-----------------------------|--|--|
| Account ID                                                                                                    | Account name | Payment mode | Department | Operation                   |  |  |
|                                                                                                    |              | Self-paying  |            | Remove                      |  |  |
| Total items: 1                                                                                                    |              |              |            | 10 ▼ / page H < 1 /1 page > |  |  |
|                                                                                                    |              |              |            |                             |  |  |

6. After confirming that the member account information is correct, click **Next: Preview**.

7. After confirming that the preview is correct, click **Apply**.

#### Note:

Consent from the invited account is required. The invitation email is valid for 14 days.

## Deliver Audit Logs to the Delegated Admin Account

Last updated : 2024-01-18 14:24:28

### **Operation scenarios**

Tencent Cloud supports the unified delivery of member account logs to the delegated administrator account to meet the demand of managing logs with independent account. This section introduces how to set up cross-account log delivery to the delegated administrator account in Landing Zone.

### Prerequisites

1. The current account has logged in to the Tencent Cloud Console and entered the Control Center > Landing Zone page.

2. You've successfully created a member account, or invited a member account to join the group. This will serve as the future log management account.

3. You've already activated the Control Center successfully.

### Steps

1. Navigate to the Organization service management page under Tencent Cloud Organization and click **Add** in the Control Center.

| Organization servic                                          | e management                                                                                                    |                  |
|--------------------------------------------------------------|----------------------------------------------------------------------------------------------------|------------------|
| <ul> <li>Tencent Cloud set<br/>the organization d</li> </ul> | rvices supported on this page can access the organization department and member information. You can specify one or multiple delegated ad<br>lepartment and member information. For more information, see <u>Documentation</u> . | nins to manage t |
|                                                              |                                                                                                    |                  |
| Product name                                                 | Product overview                                                                                                    | Support admi     |
| Cloud Security Center                                        | The cloud security integrated platform c                                                                                                    | Yes              |
| CloudAudit                                                   | Cloud audit administrators can use track 🖾                                                                                                    | Yes              |
| Control Center                                               | Support unified management and setup of 🖪                                                                                                    | Yes              |
| Config                                                       | Configuration auditing (Config) helps yo 🖾                                                                                                    | Yes              |
| Total items: 4                                               |                                                                                                    |                  |

Select the member account to be used as the log management account and click OK to complete the delegation.
 The CloudAudit service also needs an administrator to be delegated following this process. This section takes a Logging\_account as an example for the log management account.

X

| Product name * | Control Center                                                        |                   |                           |   |
|----------------|-----------------------------------------------------------------------|-------------------|---------------------------|---|
| Admin *        | Select accounts to which the review is applied U to 6 can be selected | p                 | Selected (1)              |   |
|                | Please enter the department name                                      | 2                 | log_account(200035060324) | 8 |
|                |                                                                       |                   |                           |   |
|                |                                                                       | $\leftrightarrow$ |                           |   |
|                |                                                                       |                   |                           |   |
|                |                                                                       |                   |                           |   |
|                |                                                                       |                   |                           |   |
|                | You can select multiple items by holding down the Shift key.          |                   |                           |   |

3. Verify that the log management account 'Logging\_account' already has a COS bucket for storing logs and copy the name of the COS bucket. If you don't have a bucket, please refer to the Creating Bucket document for creation.

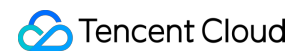

| Bucket List            |                                                            |                                |                              | Scan the QR code to follow the Of  |
|------------------------|------------------------------------------------------------|--------------------------------|------------------------------|------------------------------------|
| Information            | Statistical Data                                           |                                |                              |                                    |
|                        |                                                            |                                |                              |                                    |
| Voice of the user: you | are welcome to submit your requirements and suggestions of | on the functions/experience/do | cumentation of COS products, | and look forward to your voice!Sub |
| Create Bucket          | Manage Permissions                                         |                                |                              | Bucket Name                        |
| Bucket Name 💲 🛈        |                                                            | Access(j)                      | Region T                     | Creation                           |
| cloudaudit-1322590667  | ,                                                          | Specified user                 | Toronto (North America) (    | na-toronto) 2024-01-               |
| config-log-1322590667  | ,                                                          | Specified user                 | Frankfurt (Europe) (eu-fra   | nkfurt) 2024-01-                   |
|                        |                                                            |                                |                              |                                    |

4. Navigate to Control Center > Landing Zone page, in the settings for the log delivery, choose an existing storage bucket (in delegated administrator account), select the delegated administrator 'Logging\_account', then input the information of the existing COS bucket.

| ( Manage CloudAudit log shipping  | Basic information | n nguration, tile sy | stem under trie org                      | anzatona managementat                                        | Soourit will esta                 | גטווסיד a סוסטטאטטוג נרמון צפג, טפוועפוווואַ סוסטטאטטוג וטטא זויסודו מון דו                                                  |
|-----------------------------------|-------------------|----------------------|------------------------------------------|--------------------------------------------------------------|-----------------------------------|----------------------------------------------------------------------------------------------------|
| Admin account                     | Tracking set *    | Enter a tracking     | set name                                 |                                                              |                                   |                                                                                                    |
| Manage Config log                 | Ū                 | Only the combina     | tion of upper and le                     | ower case letters, digits as                                 | well as is su                     | upported, with a limit of 3-48 characters.                                                                                   |
| snipping                          | Tracked regions   | All regions          |                                          |                                                              |                                   |                                                                                                    |
| Admin account                     | Managed events    |                      |                                          |                                                              |                                   |                                                                                                    |
| <ul> <li>Completed (5)</li> </ul> | Event type *      | O Write R            | ead All                                  |                                                              |                                   |                                                                                                    |
| Manage units                      | Event name *      | O All events         |                                          |                                                              |                                   |                                                                                                    |
| Admin account                     | Shipping method   |                      |                                          |                                                              |                                   |                                                                                                    |
|                                   | Destination *     | O Ship events to     | a COS bucket                             |                                                              |                                   |                                                                                                    |
| Manage core accounts              |                   | COS bucket           | Create New s                             | storage bucket (in administr                                 | ator account)                     | O Existing storage bucket (in delegated administrator account                                                                |
| Admin account                     |                   |                      | Logs will be shipp                       | ped to the COS bucket you                                    | create, which                     | will incur COS storage costs. For the billing details, seeCOS Billin                                                         |
|                                   |                   |                      | Please select a                          | delegated administrator                                      | Ŧ                                 |                                                                                                    |
| Configure financial policy        |                   |                      | How to deliver au                        | udit logs to delegated admir                                 | histrator accou                   | nt Refer to the guide 🖪                                                                                                    |
| Admin account                     |                   | Region *             | Please select                            |                                                              | <ul> <li>Enter a but</li> </ul>   | ucket name                                                                                                    |
| Enable security rules             |                   |                      | Only lower-case I<br>after the last hypl | letters, digits and the comb<br>hen "-" must be pure digits, | ination of hyph<br>, such as xxxx | nen "-" are supported. It should include at least one hyphen "-", ar-<br>-1234. The total length cannot exceed 40 characters |
| Admin account                     |                   | Log file prefix *    | Enter the log file                       | e prefix                                                     |                                   |                                                                                                    |
|                                   |                   |                      | 3-40 characters:                         | can only contain latters and                                 | diaite                            |                                                                                                    |

- 5. After confirmation click **Next: Preview**, and you will navigate to the solution preview page.
- 6. Once the solution preview is confirmed, click **Start Execution** to complete the CloudAudit log delivery.

## **Control Center Overview**

Last updated : 2023-12-24 10:29:44

### **Overview Modules**

The Overview page of the Control Center console comprises six modules: Organization overview, Security rules, Finance, Related services, User guides, and Best practices.

| Overview                                      |       |               |                     |                  |             |                                                              |
|-----------------------------------------------|-------|---------------|---------------------|------------------|-------------|--------------------------------------------------------------|
| Organization overview                         |       |               |                     | View al          | Il accounts | Security rules                                               |
| Departments Accounts 3                        |       | Entities<br>1 |                     | Permissions<br>4 |             | Rule templates                                               |
| Finance                                       |       |               |                     |                  |             | Related services                                             |
| 2023-07 Total spend                           |       |               |                     |                  |             | Account management                                           |
| CNY From last month ▶ 0.0%<br>Billing details |       |               |                     |                  |             | <ul> <li>Cloud Access Managen</li> <li>CloudAudit</li> </ul> |
|                                               | 0 CNY |               |                     |                  |             | Tencent Cloud Config                                         |
| Paid-on-behalf accounts                       | 0     | 🕘 Se          | elf-paying accounts |                  | 3           | Cloud Security Center                                        |
| User guides                                   |       |               |                     |                  |             | Best practices                                               |

#### Organization overview

The **Organization overview** module displays the number of departments, accounts, entities, and permissions within the organization that the current account belongs to. For information about operations, see Viewing Accounts.

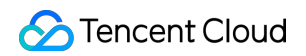

| Organization overview |          |          | View all accounts |
|-----------------------|----------|----------|-------------------|
| Departments           | Accounts | Entities | Permissions       |
| 3                     | 3        | 1        | 4                 |

#### **Security rules**

The **Security rules** module displays the total number of security rules and that of enabled security rules. For information about operations, see Viewing Security Rules.

| Security rules    |                  |  |  |
|-------------------|------------------|--|--|
| Rule templates 29 | Total rules<br>O |  |  |

#### Finance

The **Finance** module shows the total expenses and cost breakdown information for the current month. By clicking an account name, you can view the details of the account. The module also displays the number of paid-on-behalf accounts and self-paying accounts within the organization.

| Finance                    |                        |
|----------------------------|------------------------|
| 2023-07 Total spend        |                        |
| CNY From last month > 0.0% |                        |
| Billing details            |                        |
|                            |                        |
|                            |                        |
| <b>0</b> CNY <b>0</b> CNY  | <b>0</b> CNY           |
|                            |                        |
| Paid-on-behalf accounts    | 0 Self-paying accounts |
|                            |                        |

#### **Related services**

The **Related services** module displays other services relevant to Control Center, such as Account management, Cloud Access Management, CloudAudit, Tencent Cloud Config, and Cloud Security Center. By clicking a service name, you will be directed to the respective service page.

| Related services        |
|-------------------------|
| Account management      |
| Cloud Access Management |
| (환) CloudAudit          |
| 圖 Tencent Cloud Config  |
| Cloud Security Center   |
|                         |

#### User guides
The **User guides** module displays the operations documentation for Control Center. By clicking a user guide, you will be directed to the corresponding document.

### **Best practices**

The **Best practices** module displays the best practices for using Control Center.

# Baselines Viewing Baselines

Last updated : 2023-12-24 10:32:52

## Overview

Through baseline management, you can add and configure common baselines, including identity permissions, network, security, and finance. Once configured, these baselines can be applied to specific accounts to enhance delivery efficiency. This document describes the features provided on the baselines page.

### Directions

Log in to the Tencent Cloud console and go to the Control Center > Baselines page.

| Baselines                                                                                                    |                                                                 |                |                 |            |                 |           |  |
|----------------------------------------------------------------------------------------------------|-----------------------------------------------------------------|----------------|-----------------|------------|-----------------|-----------|--|
| O You can easily add and manage baselines for permissions, network, security, and finance and apply them to accounts to improve your delivery efficiency. |                                                                 |                |                 |            |                 |           |  |
| Add baseline Delete                                                                                                    | baselines Apply baselines                                       |                |                 |            |                 |           |  |
| Baseline                                                                                                    | Description                                                     | Category       | Baseline status | Dependency | Application his | Operation |  |
| Configure financial policy                                                                                                    | Configure the default financial policy for the enterprise and s | Finance manag  | Configured      | -          | All accounts    | Details   |  |
| Manage permissions                                                                                                    | With the permission management capability, the enterprise a     | Permission man | Configured      | -          | All accounts    | Details   |  |
|                                                                                                    |                                                                 |                |                 |            |                 |           |  |

**Baseline operations** 

To add baselines, click **Add baseline**. For more information, see Adding Baselines.

You can delete the baselines that have been added. For more information, see Deleting Baselines.

To apply configured baselines to member accounts, click **Apply baselines**. For more information, see **Applying Baselines**.

To configure a specific baseline, click **Configure** for the baseline in the list. After you complete the configuration, the baseline status will change to Configured. For more information, see Configuring Baselines.

# **Adding Baselines**

Last updated : 2023-12-24 10:41:46

# Overview

This document describes how to add baselines.

# Directions

1. Log in to the Tencent Cloud console and go to the **Control Center >** Baselines page.

### 2. Click Add baseline.

| В | aseli    | ines       |         |                  |          |                        |               |                 |                |              |                |             |
|---|----------|------------|---------|------------------|----------|------------------------|---------------|-----------------|----------------|--------------|----------------|-------------|
|   | <b>i</b> | You can ea | asily a | idd and manage   | baselin  | nes for permissions, n | etwork, secur | ity, and financ | e and apply th | em to accour | nts to improve | your delive |
|   | Add      | baseline   |         | Delete baselines | <b>3</b> | Apply baselines        |               |                 |                |              |                |             |

3. Select the baselines you want to add, such as contacts and message subscriptions. Click **Confirm** to add the selected baselines.

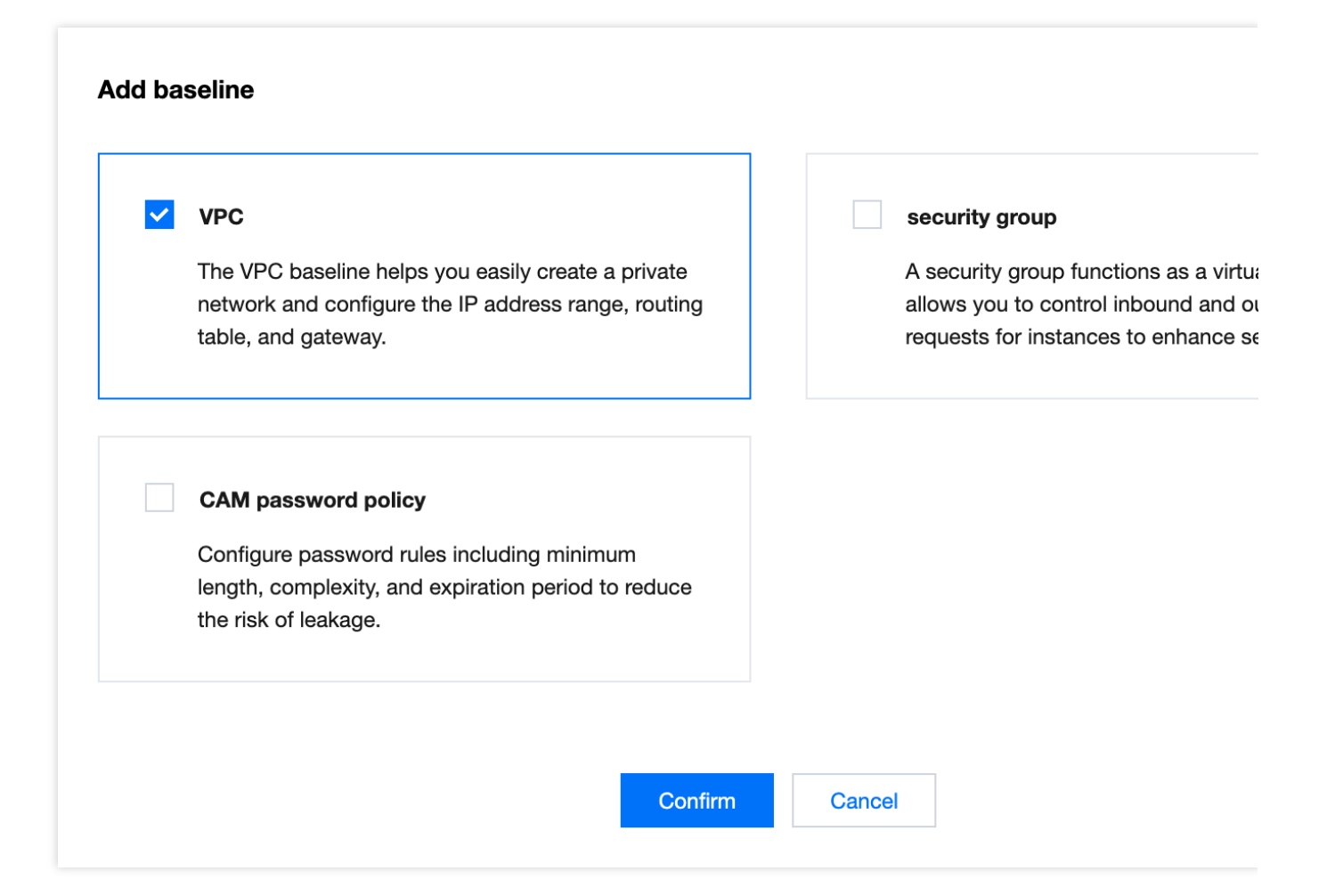

4. The added baselines appear in the **Baselines** list. Click **Configure** to set a specific baseline before you can use it. For information about how to configure the contact baseline, see Configuring a Contact Baseline.

For information about how to configure the CAM password policy baseline, see Configuring a CAM Password Policy Baseline.

#### Note

For baselines with dependencies, the system will automatically select and add the dependencies along with the baselines.

When deleting a baseline with dependencies, you must delete the dependencies first. For example, if a message subscription baseline depends on a contact baseline, you must delete the message subscription baseline before deleting the contact baseline.

# Configuring Baselines Configuring a Contact Baseline

Last updated : 2023-12-24 10:56:03

## Overview

You can add contacts for an account in a contact baseline. The added contacts will receive account notifications.

## Prerequisites

You have added the contact baseline. For directions on adding baselines, see Adding Baselines.

## Directions

1. Go to the **Control Center > Baselines** page and click **Configure** for the contact baseline.

| Baselines                      |                                                                                |                           |                         |                         |                     |           |  |
|--------------------------------|--------------------------------------------------------------------------------|---------------------------|-------------------------|-------------------------|---------------------|-----------|--|
| () You can easily add and man  | age baselines for permissions, network, security, and finance and apply them t | to accounts to improve yo | ur delivery efficiency. |                         |                     |           |  |
| Add baseline Delete base       | Apply baselines                                                                |                           |                         |                         |                     |           |  |
| Baseline                       | Description                                                                    | Category                  | Baseline status         | Dependency              | Application history | Operation |  |
| Configure financial policy     | Configure the default financial policy for the enterprise and set the paye     | Finance management        | Configured              | -                       | All accounts        | Details   |  |
| Manage permissions             | With the permission management capability, the enterprise administrato         | Permission manage         | Configured              | -                       | All accounts        | Details   |  |
| Manage CloudAudit log shipping | Ship the operation logs of all the enterprise's accounts to a specified C      | Compliance audit          | Configured              | -                       | All accounts        | Details   |  |
| Manage Config log shipping     | Ship the configuration logs of all the enterprise's accounts to a specifie     | Compliance audit          | Configured              | Manage core<br>accounts | All accounts        | Details   |  |
| Contacts                       | Add contacts for new accounts to receive notifications. Tencent Cloud          | Message                   | Configured              | -                       | 0                   | Configure |  |

2. On the Baseline/Contacts page, click Add contact. In the pop-up window, enter the contact information.

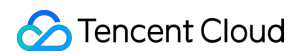

| ← Baselines/Contacts                          |               |                 |         |                   |
|-----------------------------------------------|---------------|-----------------|---------|-------------------|
| (i) Add contacts for receiving notifications. |               |                 |         |                   |
| Add contact                                   |               |                 |         |                   |
| Contact name                                  | Mobile number | Email           | Remarks | Operation         |
|                                               |               | No contacts yet |         |                   |
| Total items: 0                                |               |                 |         | 10 🔻 / page 🛛 🖼 🖪 |

3. Click Add.

# Configuring a CAM Password Policy Baseline

Last updated : 2023-12-24 10:59:52

## Overview

You can configure CAM password policies in the corresponding baseline to strengthen password security and mitigate the risk of account breaches.

## Prerequisites

You have added the CAM password policy baseline. For directions on adding baselines, see Adding Baselines.

## Directions

1. Go to the **Control Center >** Baselines page and click **Configure** for the CAM password policy baseline.

2. On the **Baselines/CAM password policy** page, configure the password policy for sub-user login.

| Baselines/                                  | /CAM password policy                                                                                                    |
|---------------------------------------------|----------------------------------------------------------------------------------------------------|
| The password<br>password ex<br>passwords. 1 | d policy you configure on this page only applies to sub-users logging in using passwords. It does not apply to collaborators or sub-users who log in by scanning the QR code with Weixin. After a<br>pires, the sub-user will be unable to log in (including via QR code scan) and must reset the password. For improved account security, we will not tell users the password rules when they reset<br>fou can download the rules and send them to your sub-users. |
| Must include *                              | 🔽 Digits 🔽 Lowercase letters 🔽 Uppercase letters 🔽 Special characters (not including spaces)                                                                                                    |
| Minimum length *                            | - 8 + characters                                                                                                    |
|                                             | The minimum password length. The default is 8 characters. You can set it to up to 32 characters.                                                                                                    |
| Expiration period *                         | - 0 + days                                                                                                    |
| Reuse limit •                               | The expiration period for a password, after which it must be reset. The default value is 0, which means the password will never expire. You can set it to up to 365 days.                                                                                                    |
|                                             | The number of previous passwords to prevent reusing. The default value is 1, which means a new password cannot be identical to the last one. The maximum value allowed is 24. If you set this to 0, no reuse limit will be set.                                                                                                    |
| Retry limit *                               | - 10 + /hour                                                                                                    |
|                                             | The number of retry attempts allowed. The default value is 10. The smallest value allowed is 1. After the limit is reached, the account will be locked for one hour.                                                                                                    |
| Update                                      | Reset                                                                                                    |

Must include: Select the types of characters you want sub-users to include in their passwords.

Minimum length: Click the **plus or minus sign** to adjust the minimum length of passwords, or enter the desired length in the numeric text box.

Expiration period: Click the **plus or minus sign** to set the number of days until a password expires, or enter the desired number of days to expiration in the numeric text box. If the expiration period is set to 0, passwords will never

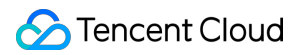

expire.

Reuse limit: Click the **plus or minus sign** to set the number of previous passwords that cannot be reused, or enter the desired number in the numeric text box. If this parameter is set to 0, the system does not check if a new password is identical to previous ones.

Retry limit: Click the **plus or minus sign** to set the password retry count, or enter the desired retry count in the numeric text box. By default, up to 10 retries are allowed in an hour. If the retry count is exceeded, the account will be locked for one hour automatically.

3. After you set all parameters, click **Update**. If you click **Reset**, the parameters will be restored to default values.

# Shared image

Last updated : 2023-12-27 10:56:09

# Operation scenarios

Shared images can be used by other Tencent Cloud accounts once they've been effectively created.

# Prerequisites

Baselines for shared images have been added. For more information, please refer to Adding Baselines.

# Directions

1. On the **Control Center > Baselines** page, click **Configure** of the shared image baselines.

| Add baseline Delete                                             | baselines Apply baselines                                                                                                    |                                                     |                                                     |                                   |                    |
|-----------------------------------------------------------------|----------------------------------------------------------------------------------------------------|-----------------------------------------------------|-----------------------------------------------------|-----------------------------------|--------------------|
| Baseline                                                        | Description                                                                                                    | Category                                            | Baseline status                                     | Dependency                        | Application h      |
| Configure financial policy                                      | Configure the default financial policy for the enterprise and set                                                                                                    | Finance manage                                      | Configured                                          | -                                 | All accounts       |
| Manage permissions                                              | With the permission management capability, the enterprise ad                                                                                                    | Permission mana                                     | Configured                                          | -                                 | All accounts       |
| Manage CloudAudit log ship                                      | Ship the operation logs of all the enterprise's accounts to a spe                                                                                                    | Compliance audit                                    | Configured                                          | -                                 | All accounts       |
|                                                                 |                                                                                                    |                                                     |                                                     |                                   |                    |
| Manage Config log shipping                                      | Ship the configuration logs of all the enterprise's accounts to a                                                                                                    | Compliance audit                                    | Configured                                          | Manage core<br>accounts           | All accounts       |
| Manage Config log shipping<br>Tag                               | Ship the configuration logs of all the enterprise's accounts to a<br>Preset tags can be used for effective resource planning, and tag                                                                                                    | Compliance audit<br>Operation                       | Configured<br>Not configured                        | Manage core<br>accounts<br>-      | All accounts       |
| Manage Config log shipping<br>Tag<br>Shared image               | Ship the configuration logs of all the enterprise's accounts to a<br>Preset tags can be used for effective resource planning, and tag<br>Shared image can share the created custom image to other Ten                                                                                                    | Compliance audit Operation Operation                | Configured Not configured Not configured            | Manage core<br>accounts<br>-      | All accounts 0 0   |
| Manage Config log shipping Tag Shared image CAM password policy | <ul> <li>Ship the configuration logs of all the enterprise's accounts to a</li> <li>Preset tags can be used for effective resource planning, and tag</li> <li>Shared image can share the created custom image to other Ten</li> <li>Configure password rules including minimum length, complexit</li> </ul> | Compliance audit<br>Operation<br>Operation<br>Other | Configured Not configured Not configured Configured | Manage core<br>accounts<br>-<br>- | All accounts 0 0 2 |

2. On the **Baselines/Share images** page, select a custom image that has been configured according to the region of the image.

#### Note:

Before configuring the shared images, you need to complete the custom image configuration, which can be completed according to the page guide.

| Share images                                            |                                     |
|---------------------------------------------------------|-------------------------------------|
| Select custom images to share. If you don't have a cust | tom image yet, <b>configure now</b> |
| Region                                                  | lmage 🧔                             |
| Select a region                                         | <ul> <li>Select an image</li> </ul> |
| Add image                                               |                                     |
| Save Cancel                                             |                                     |

3. Upon the completion of configuration, click **Save** to finish the settings of shared image baselines.

# Preset tags

Last updated : 2023-12-27 10:46:42

## **Operation scenarios**

Preset tags can carry out efficient resource planning. Set the tag baselines to provide batch tags for member accounts.

## Prerequisites

Presetting tag baselines has been added. For instructions on adding baselines, please refer to Adding Baselines.

## Directions

1. Navigate to the **Control center > Baselines** page, click **Configure** of the tag baselines presetting.

| Add baseline Delete                                                      | baselines Apply baselines                                                                                                    |                                                     |                                                              |                                        |                    |
|--------------------------------------------------------------------------|----------------------------------------------------------------------------------------------------|-----------------------------------------------------|--------------------------------------------------------------|----------------------------------------|--------------------|
| Baseline                                                                 | Description                                                                                                    | Category                                            | Baseline status                                              | Dependency                             | Application        |
| Configure financial policy                                               | Configure the default financial policy for the enterprise and set                                                                                                    | Finance manage                                      | Configured                                                   | -                                      | All accounts       |
| Manage permissions                                                       | With the permission management capability, the enterprise ad                                                                                                    | Permission mana                                     | Configured                                                   | -                                      | All accounts       |
| Manage CloudAudit log ship                                               | Ship the operation logs of all the enterprise's accounts to a spe                                                                                                    | Compliance audit                                    | Configured                                                   | -                                      | All accounts       |
|                                                                          |                                                                                                    |                                                     |                                                              |                                        |                    |
| Manage Config log shipping                                               | Ship the configuration logs of all the enterprise's accounts to a                                                                                                    | Compliance audit                                    | Configured                                                   | Manage core<br>accounts                | All accounts       |
| Manage Config log shipping<br>Tag                                        | Ship the configuration logs of all the enterprise's accounts to a<br>Preset tags can be used for effective resource planning, and tag                                                                                                    | Compliance audit<br>Operation                       | <b>Configured</b><br>Not configured                          | Manage core<br>accounts<br>-           | All accounts       |
| Manage Config log shipping<br>Tag<br>Shared image                        | Ship the configuration logs of all the enterprise's accounts to a<br>Preset tags can be used for effective resource planning, and tag<br>Shared image can share the created custom image to other Ten                                                                                                    | Compliance audit<br>Operation<br>Operation          | Configured<br>Not configured<br>Not configured               | Manage core<br>accounts<br>-           | All accounts       |
| Manage Config log shipping<br>Tag<br>Shared image<br>CAM password policy | <ul> <li>Ship the configuration logs of all the enterprise's accounts to a</li> <li>Preset tags can be used for effective resource planning, and tag</li> <li>Shared image can share the created custom image to other Ten</li> <li>Configure password rules including minimum length, complexit</li> </ul> | Compliance audit<br>Operation<br>Operation<br>Other | Configured<br>Not configured<br>Not configured<br>Configured | Manage core<br>accounts<br>-<br>-<br>- | All accounts 0 0 2 |

2. On the **Baselines/Preset tags** page, input the **Tag key** and **Tag value** to complete the entry of tag content. Click **Add tag key** to add multiple **Tag keys** and **Tag values**. The overall **Tag** strategy **does not surpass 30 tag values**.

| Preset tags                                   |                   |
|-----------------------------------------------|-------------------|
| You can specify up to 10 tag values at a time |                   |
| Tag key                                       | Tag value         |
| Enter a tag key                               | Enter a tag value |
| Add tag key                                   |                   |
| Save Cancel                                   |                   |

Upon entering a **Tag value**, pressing the enter key will generate the **Tag value**.

Under the same **Tag key**, it is impossible to enter the same **Tag value**.

3. Upon completion of filling out the form, click **Save** to finish the preset tag baseline settings.

# VPC

Last updated : 2023-12-27 10:43:01

## **Operation scenarios**

VPC can help the creation of VPC instances, with the configurations including IP address range, routing tables, and gateways and so on., which can effectively lower the use threshold for network configuration.

## Prerequisites

The VPC baselines have been added. For the operation of adding a baseline, please refer to Adding Baselines.

## Directions

1. Navigate to the **Control Center** > and **Baselines** page. Click **Configure** of the VPC baseline.

| Add baseline     Delete baselines   Apply baselines |                                                                    |                  |                 |                         |                  |  |  |
|-----------------------------------------------------|--------------------------------------------------------------------|------------------|-----------------|-------------------------|------------------|--|--|
| Baseline                                            | Description                                                        | Category         | Baseline status | Dependency              | Application hist |  |  |
| Configure financial policy                          | Configure the default financial policy for the enterprise and set  | Finance manage   | Configured      | -                       | All accounts     |  |  |
| Manage permissions                                  | With the permission management capability, the enterprise ad       | Permission mana  | Configured      | -                       | All accounts     |  |  |
| Manage CloudAudit log ship                          | Ship the operation logs of all the enterprise's accounts to a spe  | Compliance audit | Configured      | -                       | All accounts     |  |  |
| Manage Config log shipping                          | Ship the configuration logs of all the enterprise's accounts to a  | Compliance audit | Configured      | Manage core<br>accounts | All accounts     |  |  |
| VPC                                                 | The VPC baseline helps you easily create a private network and     | Network          | Not configured  | -                       | 0                |  |  |
| security group                                      | A security group functions as a virtual firewall. It allows you to | Security         | Not configured  | -                       | 0                |  |  |
| Tag                                                 | Preset tags can be used for effective resource planning, and ta    | Operation        | Not configured  | -                       | 0                |  |  |
| Shared image                                        | Shared image can share the created custom image to other Te        | Operation        | Not configured  | -                       | 0                |  |  |
| CAM password policy                                 | Configure password rules including minimum length, complexi        | Other            | Configured      | -                       | 2                |  |  |

2. On the baselines/VPC page, select the region that the VPC belongs to. Enter the VPC name, network segment, and subnet information.

#### Note:

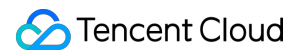

Before the member account applies the VPC baseline, the VPC configuration information can be modified. However, the VPC configuration that has been applied in the member account cannot be modified.

| on *               | Guangzhou                                                                                                    | •                                                                                                    |                             |
|--------------------|----------------------------------------------------------------------------------------------------|----------------------------------------------------------------------------------------------------|-----------------------------|
|                    | For higher download speed, p                                                                                                    | please select a region close to the user                                                                                           |                             |
| IE *               | Enter an account name                                                                                                    |                                                                                                    |                             |
|                    | Max 60 characters; supports l                                                                                                    | etters, digits, Chinese characters, and special charac                                                                             | ters                        |
|                    |                                                                                                    |                                                                                                    |                             |
| range              | 10   .   0   .   0     Modifications are not allowed                                                                                                    | after creation.Please plan your network ≱ in adva                                                                                  | nce.                        |
| net info           | 10     .     0     .     0.     0       Modifications are not allowed       formation                                                                                                    | 16 •<br>I after creation.Please plan your network 🕻 in adva                                                                        | nce.<br>AZ                  |
| net inf<br>bnet na | 10       .       0       .       0.       0.       0.       0.       0.       0.       0.       0.       0.       0.       0.       0.       0.       0.       0.       0.       0.       0.       0.       0.       0.       0.       0.       0.       0.       0.       0.       0.       0.       0.       0.       0.       0.       0.       0.       0.       0.       0.       0.       0.       0.       0.       0.       0.       0.       0.       0.       0.       0.       0.       0.       0.       0.       0.       0.       0.       0.       0.       0.       0.       0.       0.       0.       0.       0.       0.       0.       0.       0.       0.       0.       0.       0.       0.       0.       0.       0.       0.       0.       0.       0.       0.       0.       0.       0.       0.       0.       0.       0.       0.       0.       0.       0.       0.       0.       0.       0.       0.       0.       0.       0.       0.       0.       0.       0.       0.       0.       0.       0. | 16 ▼         I after creation.Please plan your network ☑ in adva         Subnet range         10.0.0       0       0       24 ▼    | nce.<br>AZ<br>Please select |
| inet inf           | 10       .       0       .       0.       0.       0.       0.       0.       0.       0.       0.       0.       0.       0.       0.       0.       0.       0.       0.       0.       0.       0.       0.       0.       0.       0.       0.       0.       0.       0.       0.       0.       0.       0.       0.       0.       0.       0.       0.       0.       0.       0.       0.       0.       0.       0.       0.       0.       0.       0.       0.       0.       0.       0.       0.       0.       0.       0.       0.       0.       0.       0.       0.       0.       0.       0.       0.       0.       0.       0.       0.       0.       0.       0.       0.       0.       0.       0.       0.       0.       0.       0.       0.       0.       0.       0.       0.       0.       0.       0.       0.       0.       0.       0.       0.       0.       0.       0.       0.       0.       0.       0.       0.       0.       0.       0.       0.       0.       0.       0.       0.       0. | 16       ▼         I after creation.Please plan your network       In adva         Subnet range       10.0.0         0       .0/24 | nce.<br>AZ<br>Please select |

For the region that the VPC belongs to, select the region closest to the user's location first, which can enhance the download speed.

For subnet availability zone, select the new availability zones first, such as Guangzhou Zone 2 to 7, with a preference for Guangzhou Zone 7.

3. After that, click **Confirm** to finish the settings for the VPC baselines.

# Security Group

Last updated : 2023-12-27 10:42:21

# Operation scenarios

A security group functions as a virtual firewall, regulating inbound and outbound requests of service instances within the group, thereby enhancing their security level.

# Prerequisites

The baselines have been added to the security group. For more information about it, please refer to Adding Baseline.

## Directions

1. In the **Control Center**, proceed to **Baselines** page. Click **Configure** of the security group baseline.

| Add baseline Delete        | baselines Apply baselines                                          |                  |                 |                         |
|----------------------------|--------------------------------------------------------------------|------------------|-----------------|-------------------------|
| Baseline                   | Description                                                        | Category         | Baseline status | Dependency              |
| Configure financial policy | Configure the default financial policy for the enterprise and set  | Finance manage   | Configured      | -                       |
| Manage permissions         | With the permission management capability, the enterprise ad       | Permission mana  | Configured      | -                       |
| Manage CloudAudit log ship | Ship the operation logs of all the enterprise's accounts to a spe  | Compliance audit | Configured      | -                       |
| Manage Config log shipping | Ship the configuration logs of all the enterprise's accounts to a  | Compliance audit | Configured      | Manage core<br>accounts |
| VPC                        | The VPC baseline helps you easily create a private network and     | Network          | Not configured  | -                       |
| security group             | A security group functions as a virtual firewall. It allows you to | Security         | Not configured  | -                       |
| Tag                        | Preset tags can be used for effective resource planning, and ta    | Operation        | Not configured  | -                       |
| Shared image               | Shared image can share the created custom image to other Te        | Operation        | Not configured  | -                       |
| CAM password policy        | Configure password rules including minimum length, complexi        | Other            | Configured      | -                       |

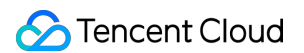

2. On the baselines/security group page, select the region belonging to the security group, provide the name, notes, and ingress/egress rules of the security group.

| Security | group basic info      |              |   |                          |        |  |
|----------|-----------------------|--------------|---|--------------------------|--------|--|
| Region * | Please select         |              | • |                          |        |  |
| Name *   | Enter an account name |              |   |                          |        |  |
| Remarks  | Add remarks           |              |   |                          |        |  |
| Security | group rule Help 🛂     |              |   |                          |        |  |
| Inboun   | d rule Outbound       | rule         |   |                          |        |  |
| Туре     |                       | Source (i)   |   | Protocol and port        | Policy |  |
| Select   | a type 🔻              | Please enter |   | Enter the protocol and p | Allow  |  |
| Add      |                       |              |   |                          |        |  |
|          |                       |              |   |                          |        |  |
| Confirm  | n Cancel              |              |   |                          |        |  |

The region of the security group must be consistent with the network region. Confirm this network region information prior to configuration.

The security group rules provide default rule types. Improve your efficiency in setting up security group rules by selecting a type.

3. Once the information is completed, click **Confirm** to finish the baseline security group settings.

# Applying Baselines

Last updated : 2023-12-24 11:03:01

# Overview

By applying baselines, you can rapidly configure baselines for accounts and streamline the process of associating baselines with accounts.

# Prerequisites

You have configured baselines. For more information, see Configuring Baselines.

## Directions

1. On the Control Center > Baselines page, click Apply baselines.

2. On the page that appears, select the accounts to which you want to apply the baselines. You can select either individual accounts or an entire department.

| Apply bas       | elines                          |                           |               |
|-----------------|---------------------------------|---------------------------|---------------|
| 1 Select ac     | counts > 2 Select baselines     | s > (3) Confirm baselines | > (4) Preview |
| Select account  | ts                              |                           |               |
| Selected        |                                 |                           |               |
| Select accounts | ▼                               |                           |               |
|                 |                                 |                           |               |
|                 | <ul> <li>application</li> </ul> |                           |               |
|                 | ☑ ≗■                            |                           |               |
|                 | core                            |                           |               |
|                 |                                 |                           |               |
|                 |                                 |                           |               |
|                 |                                 |                           |               |
|                 |                                 |                           |               |
|                 |                                 |                           |               |
|                 |                                 |                           |               |
|                 |                                 |                           |               |
|                 |                                 |                           |               |
|                 |                                 |                           |               |
| Nevt            |                                 |                           |               |

3. Click  $\ensuremath{\textbf{Next}}$  and select the baseline(s) you want to apply.

#### Note:

You can only select baselines that have been configured.

| •                 | Select accounts > 2                                                                                                    | elect baselines | > 3 c | onfirm baselines | > | 4 Preview |
|-------------------|----------------------------------------------------------------------------------------------------|-----------------|-------|------------------|---|-----------|
| elect             | baselines                                                                                                    |                 |       |                  |   |           |
| rec<br>dis<br>thi | Contacts<br>Add contacts for new accounts to<br>eive notifications. Tencent Cloud will not<br>close the information of contacts to any<br>d parties. |                 |       |                  |   |           |
|                   |                                                                                                    |                 |       |                  |   |           |

4. Click **Next** to go to the **Confirm baselines** page, where you can modify the baselines. For more information, see Configuring Baselines.

5. Click **Next** to go to the **Preview** page and verify whether the information about the baselines to be applied is correct.

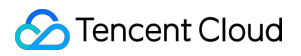

6. If the information is correct, click **Apply**. A message appears in the top-right corner of the page, indicating that the baselines are applied successfully.

# **Deleting Baselines**

Last updated : 2023-12-24 09:39:48

## Overview

This document describes how to delete a baseline.

## Prerequisites

You have added baselines other than default baselines.

### Directions

### Deleting multiple baselines at a time

1. On the **Control Center > Baselines** page, click **Delete baselines**.

| Add baseline | Delete baselines | Apply baselines |
|--------------|------------------|-----------------|
| Baseline     | Description      | n               |

2. On the page that appears, select the baselines you want to delete, then click **Confirm**.

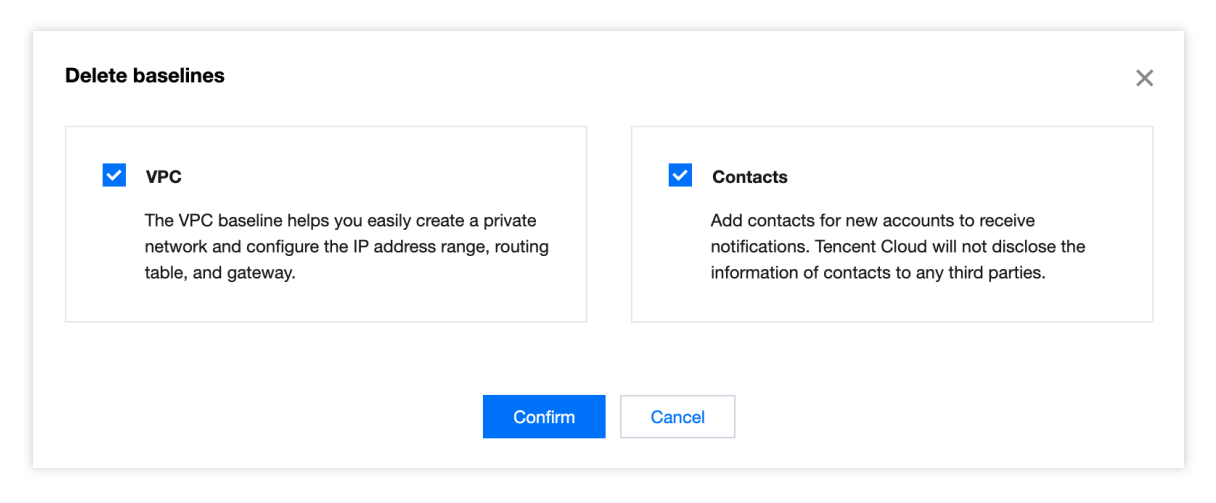

#### Note:

Default baselines cannot be deleted.

#### **Deleting individual baselines**

1. On the **Control Center > Baselines** page, click **Delete** in the **Operation** column for the baseline you want to delete.

| Baseline                   | Description                                                     | Category       | Baseline status | Dependency | Application  |
|----------------------------|-----------------------------------------------------------------|----------------|-----------------|------------|--------------|
| Configure financial policy | Configure the default financial policy for the enterprise and s | Finance manag  | Configured      | -          | All accounts |
| Manage permissions         | With the permission management capability, the enterprise a     | Permission man | Configured      | -          | All accounts |
| CAM password policy        | Configure password rules including minimum length, comple       | Security       | Configured      | -          | 0            |

2. In the pop-up window, click Confirm.

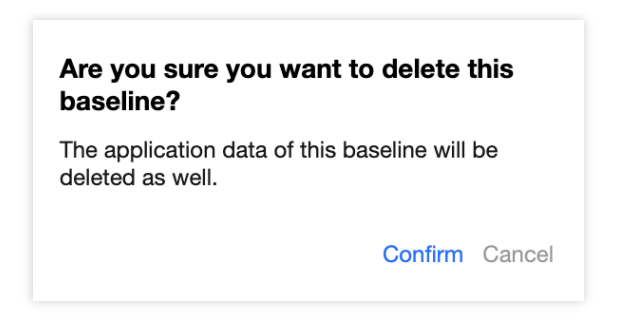

# Accounts Viewing Accounts

Last updated : 2023-12-24 11:06:30

## Overview

After you set up a landing zone, you can configure multi-account scenarios by using the accounts feature to minimize delivery costs. This document describes the elements on the Accounts page.

### Directions

Log in to the Tencent Cloud console and go to the **Control Center** > Accounts page where you can view the following information.

### Viewing account statistics

| Overview    |          |          |               |
|-------------|----------|----------|---------------|
| Departments | Accounts | Entities | Core accounts |
| <b>3</b>    | 3        | <b>1</b> | 0             |

**Departments**: The real-time number of departments within the organization, including the root node.

Accounts: The real-time number of all accounts (including admin accounts) within the organization. Accounts that

have been invited but have not yet accepted the invitation are excluded.

Entities: The current number of authenticated entities.

Core accounts: The number of core accounts under the organization.

### Adding accounts

To add member accounts under the organization, click Add account. For more information, see Adding Accounts.

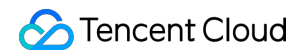

| Overview                                              |               |                      |                        |  |  |  |
|-------------------------------------------------------|---------------|----------------------|------------------------|--|--|--|
| Departments<br><b>3</b>                               | Accounts<br>3 | Entities<br><b>1</b> | Core accounts <b>0</b> |  |  |  |
| Add account Invite account I Manage account structure |               |                      |                        |  |  |  |

#### Inviting accounts

To invite accounts, click **Invite account** to go to the member account management page. For more information, see Adding Organization Members.

| Overview                                              |                      |               |                           |  |  |  |  |
|-------------------------------------------------------|----------------------|---------------|---------------------------|--|--|--|--|
| Departments<br><b>3</b>                               | Accounts<br><b>3</b> | Entities<br>1 | Core accounts<br><b>O</b> |  |  |  |  |
| Add account Invite account I Manage account structure |                      |               |                           |  |  |  |  |

#### Managing accounts

To manage accounts, click **Manage account structure** to go to the department management page. For more information, see Department Management.

| Overview                |                  |       |                       |                      |               |
|-------------------------|------------------|-------|-----------------------|----------------------|---------------|
| Departments<br><b>3</b> |                  |       | Accounts<br>3         | Entities<br><b>1</b> | Core accounts |
| Add account             | Invite account 🛂 | Manag | e account structure 🖸 |                      |               |

#### Account display mode

Accounts can be displayed by department or by member. By default, accounts are displayed by department. You can click **Show by department** to open the drop-down list and select the other display mode.

| Add account     | Manage accourt | nt structure 🛂        |                     |              | (                     |
|-----------------|----------------|-----------------------|---------------------|--------------|-----------------------|
| Department name | Q              | Root                  |                     |              |                       |
| Root            |                | Creation time 2023-07 | 7-07 Accounts 1     |              |                       |
| 2               |                | Account ID or account | nt name O           |              |                       |
| application     |                |                       |                     |              |                       |
| ▶ core          |                | Account ID            | Member account name | Payment mode | Financial permissions |
|                 |                |                       |                     | Self-paying  | Finance management(5) |
|                 |                | Total items: 1        |                     |              | 10 🔻 / page 🛛         |

Show by department

You can click the account name of a member account to view account details.

Show by member

You can click the **account ID** of a member account to view account details.

#### Viewing financial permissions

To view the financial permissions of a member account, hover over **Financial management** for the member account. In the pop-up window, click the **specific permissions** you want to view.

| Boot                 |                     |              | Finance management     |      |
|----------------------|---------------------|--------------|------------------------|------|
| 1001                 |                     |              | View bills 🗷           |      |
| Creation time 2023-0 | 7-07 Accounts 1     |              | View balance 🗳         |      |
| Account ID or accou  | nt name Q           |              | Allocate funds 🛂       |      |
|                      |                     |              | Consolidated billing 🛽 |      |
| Account ID           | Member account name | Payment mode | Invoice 🛂              | Ope  |
|                      | 1.111               | Self-paying  | Finance management(5)  | Appl |
| Total items: 1       |                     |              | 10 🔻 / page 🔳          | 1    |

#### Applying baselines

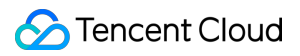

To add baselines to a member account, click **Apply baseline** for the member account. On the page that appears, you can add baselines for the member. For more information about baseline configuration, see Applying Baselines.

# **Adding Accounts**

Last updated : 2023-12-24 09:40:53

# Overview

This document describes how to add accounts.

# Prerequisites

You have configured account baselines. For more information, see Viewing Baselines.

# Directions

- 1. Log in to the Tencent Cloud console and go to the **Control Center >** Accounts page.
- 2. Click Add account.

| Overview         |                            |               |                    |
|------------------|----------------------------|---------------|--------------------|
| Departments<br>3 | Accounts<br>3              | Entities<br>1 | Core accounts<br>0 |
| Add account      | Manage account structure 🛂 |               | Show by department |

3. On the **Accounts/Add account** page, configure basic account information.

| Account name * | Enter an account name                                                                        |                                                                                          |
|----------------|----------------------------------------------------------------------------------------------|------------------------------------------------------------------------------------------|
|                | The name must be unique across the organization. It can                                      | an be 1-25 characters long and supports only letters, digits, Chinese characters, and @& |
| Add baseline * | Add baseline                                                                                 |                                                                                          |
| Entity         | Current entity Other entity                                                                  |                                                                                          |
|                | Name of current entity:                                                                      |                                                                                          |
|                | ✓ View bills     ✓ View balance       ✓ Allocate     ✓ Consolidat       funds     ed billing |                                                                                          |
|                | funds ed billing                                                                             |                                                                                          |
| Payment mode   | Self-paying Pay-on-behalf                                                                    |                                                                                          |
|                | Inherit                                                                                      |                                                                                          |
|                | discounts                                                                                    |                                                                                          |
| Department     | discounts Root  New                                                                          | r department                                                                             |

Account name: An account name is the unique identifier of an account within the department and can be modified later.

Add baseline: You can select pre-configured account baselines.

Entity: You can select the current entity or another entity.

#### Note:

If you select another entity, the new account will become active only after it has been reviewed and approved by the admin account of the selected entity. The account will use the entity for identity verification.

Financial permissions: The View bills and View balance options are required. Other options, including Allocate funds, Consolidated billing, and Invoice, are optional.

Payment mode: You can select Self-paying or Pay-on-behalf.

Department: Select the department to which the account belongs. You can modify this parameter later.

4. After configuring the information, click Add.

# **Inviting Accounts**

Last updated : 2023-12-24 09:41:04

## Overview

This document describes how to invite accounts.

## Directions

1. Log in to the Tencent Cloud console and go to the **Control Center >** Accounts page. Click **Invite account**.

| Overview                   |                            |               |                           |
|----------------------------|----------------------------|---------------|---------------------------|
| Departments<br><b>3</b>    | Accounts<br>3              | Entities<br>1 | Core accounts<br><b>O</b> |
| Add account Invite account | Manage account structure 🗹 |               | [                         |

2. On the page that appears, select **Invite member** as the adding method. For more information about the configuration, see Adding Members.

| Create a Tencent Cloud root account and add it to<br>the organization       Invite a Tencent Cloud root account the<br>join the organization         count ID •       Please enter the ID of the Tencent Cloud account you w         You can invite a Tencent Cloud account that has the same verified identity as yours. | eat is in use to |
|----------------------------------------------------------------------------------------------------|------------------|
| the organization     join the organization       iccount ID •     Please enter the ID of the Tencent Cloud account you w       You can invite a Tencent Cloud account that has the same verified identity as yours.                                                                                                    |                  |
| Count ID •       Please enter the ID of the Tencent Cloud account you w         You can invite a Tencent Cloud account that has the same verified identity as yours.                                                                                                    |                  |
| You can invite a Tencent Cloud account that has the same verified identity as yours.                                                                                                    |                  |
| Disease order the member some                                                                                                    |                  |
| Prease enter the member hame                                                                                                    |                  |
| It can only contain 1-25 letters, digits, Chinese characters, and symbols (@、 &[]-:,).                                                                                                    |                  |
| ember finance authorization View bills View balance View balance                                                                                                    |                  |
| Consolidate bills Invoice Inherit offer                                                                                                    |                  |
| Cost Analysis                                                                                                    |                  |
| yment mode Self-pay Pay-on-behalf                                                                                                    |                  |
| epartment                                                                                                    |                  |
| tive quitting supported If this option is enabled, the member account can actively quit the organization.                                                                                                    |                  |
| The invited account must either accept or reject the invitation within 15 days; otherwise, the invitation will expire.                                                                                                    |                  |
| ······································                                                                                                    |                  |
|                                                                                                    |                  |
| OK Cancel                                                                                                    |                  |

# Login Permissions Creating Permissions

Last updated : 2023-12-24 09:41:30

## Overview

On the Login Permissions page, you can view the list of permissions for enterprise internal accounts that are currently available for unified login. You can also customize login permissions by creating permissions. This document describes the product features for setting up login permission.

## Prerequisites

You have configured Manage identities and permissions in the landing zone settings.

## Directions

1. Log in to the Tencent Cloud console and go to the **Control Center >** Login permissions page.

2. To refine permission authorization, click **Create permission** to go to the **Account management > Unified member access** page. For more information about how to create a permission, see Creating Member Login Permissions.

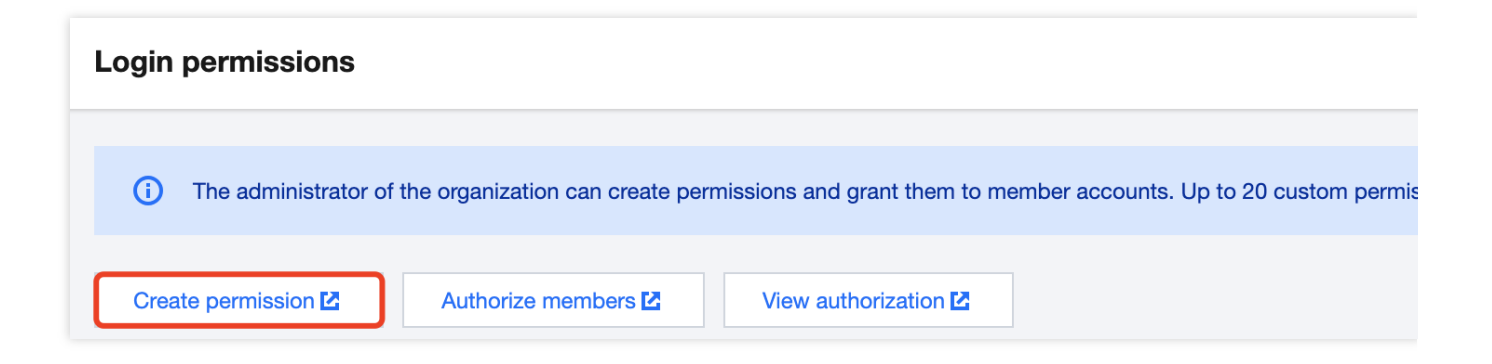

# Finance Viewing the Financial Structure

Last updated : 2023-12-24 10:50:49

## Overview

On the **Finance** page, you can view the financial structure of your organization so that you can adjust the financial structure of your cloud account as needed. This document describes operations related to the financial structure.

## Prerequisites

You have configured financial policies in the landing zone.

### Directions

### Browse the financial structure

1. Log in to the Tencent Cloud console and go to the **Control Center** > Finance page.

| Financial structure           |                | Set admin accounts for entitie |
|-------------------------------|----------------|--------------------------------|
|                               |                |                                |
| Tencent Cloud<br>Organization | (Payer account |                                |
|                               |                |                                |

2. In the top-right corner of the Financial structure page, there are five buttons

, which are Zoom In, Zoom Out, Full Screen, Undo, and Navigate, from left to right.

Zoom In: You can click this button to enlarge the page and view the structure in detail.

Zoom Out: You can click this button to shrink the page to view the overall structure.

Full Screen: You can click this button to display the financial structure in full-screen mode.

Undo: You can click this button to reverse zoom actions.

Navigate: You can click this button to open the navigation window to quickly locate specific positions in the structure.

# Viewing Billing Overview

Last updated : 2023-12-24 09:42:28

# Overview

The billing overview presents a summary of the historical billing data for all accounts within your organization. The data can be aggregated by member or by product.

# Prerequisites

You have configured financial policies in the landing zone.

# Directions

Log in to the Tencent Cloud console and go to the **Control Center** > Finance page to view the billing overview. **Note:** 

By default, billing data is aggregated by member. You can click **Group by member** to switch to the desired aggregation method.

### Group by member

Total expenses: This shows the total expenses for all members managed under the organization in the current month (excluding those who joined or left in the current month).

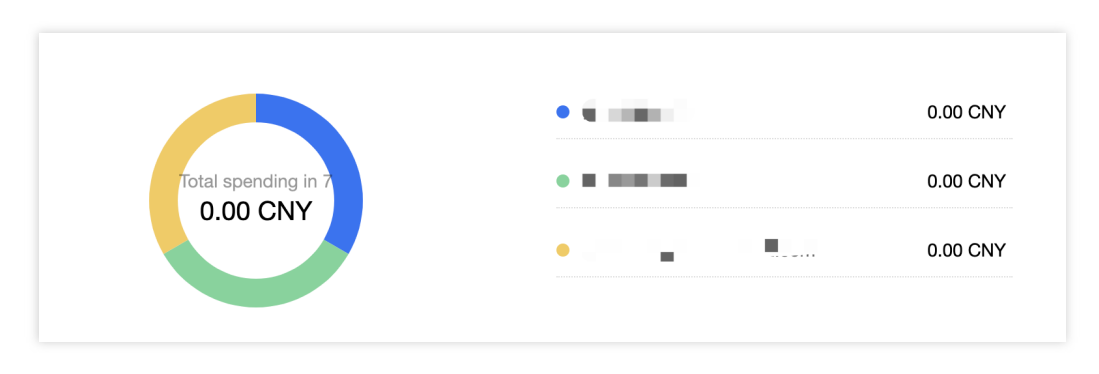

Member billing list: Below the total expenses, you can view the billing expenses for each member in the current month.

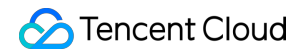

| Account ID | Member account name | Month | Spend |
|------------|---------------------|-------|-------|
|            | (                   | -     | 10.00 |

### Group by product

Total expenses: This is the total expenses for all products managed by TCO in the current month (excluding those that joined or left in the current month).

|                | Cloud Public IP     | 458.15 CNY (54.03%) | Cloud Virtual Machine(CVM) 232.91 CNY (27.47%)   |
|----------------|---------------------|---------------------|--------------------------------------------------|
| Cost<br>93 CNY | cloud block storage | 85.64 CNY (10.10%)  | • T-Sec_Key Management Service 49.15 CNY (5.80%) |
| 7              | cloud log service   | 22.08 CNY (2.60%)   |                                                  |

# Security Rules Viewing Security Rules

Last updated : 2023-12-24 10:52:37

## Overview

In Control Center, you can view and configure security rules to ensure security in a multi-account environment. This document describes the key elements on the security rules page.

## Prerequisites

You have completed the configuration of Enable security rules in the landing zone.

## Directions

### Overview

In the **Overview** section on the **Control Center** > Security rules page, you can view the total number of rules and the number of violated rules.

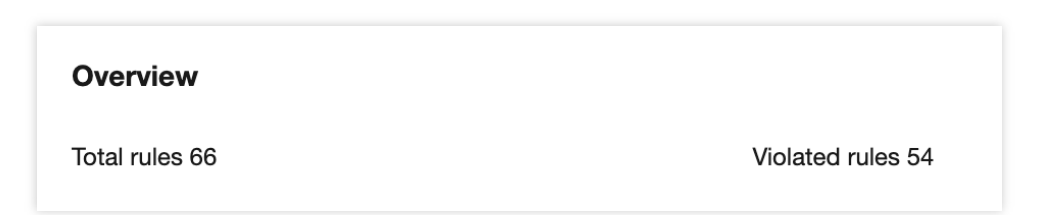

Total rules: This parameter represents the total number of security rules created within the organization, including both enabled and disabled rules.

Violated rules: This parameter represents the number of rules that are violated.

### Viewing rule evaluation results

1. On the **Control Center >** Security rules page, click a specific rule name to go to the rule details page.

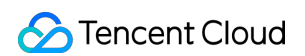

| Security rules                                |                   |          |                     |
|-----------------------------------------------|-------------------|----------|---------------------|
| Overview                                      |                   |          |                     |
| Total rules 66                                | Violated rules 54 |          |                     |
| Manage security rules 🗠                       |                   |          |                     |
| Rule name                                     | Risk level T      | Status T | Evaluation result T |
| Checks whether the CAM user's key changes wit | High              | Enabled  | Compliant           |

- 2. View the basic information and evaluation results of the rule.
- 3. You can click the **Resource ID/name** of a resource to view its details.

| asic information                 |                                        |                   |                         |
|----------------------------------|----------------------------------------|-------------------|-------------------------|
| le name Checks whether ther      | re are idle permission policies in CAM | Risk level        | Low                     |
| eation time 2023-11-21 11:44     | :59                                    | Applicatio        | n scope All accounts    |
| valuation result                 |                                        |                   |                         |
| Resource type                    | Resource ID/name                       | Evaluation result | Account                 |
| QCS::CAM::Policy<br>CAM - Policy |                                        | Compliant         | 11102-108au, or (100000 |
| QCS::CAM::Policy<br>CAM - Policy | pringer DEBET CODE                     | Non-compliant     | 11101-0844,             |
| QCS::CAM::Policy<br>CAM - Policy |                                        | Compliant         | 11102-08444-0-0200200   |
| QCS::CAM::Policy<br>CAM - Policy | -                                      | Compliant         | 11102-0004-0-0100000    |
| QCS::CAM::Policy<br>CAM - Policy | 111111                                 | Compliant         | 11102-08840-0-0200200   |
| QCS::CAM::Policy<br>CAM - Policy | -                                      | Non-compliant     | 11102-0844-0-0200200    |
# Managing Security Rules

Last updated : 2023-12-24 11:09:25

### Overview

In Tencent Cloud Config, you can configure more security rule settings, such as creating new hosting rules, enabling or disabling rules, and searching for specific rules.

### Directions

1. On the **Control Center** > Security rules page, click **Manage security rules** to open the **Tencent Cloud Config** > **Rule** page.

| : | Security rules          |                   |           |
|---|-------------------------|-------------------|-----------|
|   | Overview                |                   |           |
|   | Total rules 66          | Violated rules 54 |           |
| ( | Manage security rules 🖸 |                   | Rule name |

2. Click the top account bar and select the Account group.

| Risk level <b>T</b> | Rule status <b>T</b>                  | Evaluation re <b>T</b>                                                              | Conformance pa                                                                                                    | Rule application scor                                                                                                    |
|---------------------|---------------------------------------|-------------------------------------------------------------------------------------|----------------------------------------------------------------------------------------------------|----------------------------------------------------------------------------------------------------|
| Low risk            | Enable                                | Non-compliant                                                                       | -                                                                                                    | Account group                                                                                                    |
| High risk           | Enable                                | Non-compliant                                                                       | -                                                                                                    | Account group                                                                                                    |
|                     | Risk level ▼<br>Low risk<br>High risk | Risk level T     Rule status T       Low risk     Enable       High risk     Enable | Risk level T     Rule status T     Evaluation re T       Low risk     Enable     Non-compliant       High risk     Enable     Non-compliant | Risk level T       Rule status T       Evaluation re T       Conformance pa         Low risk       Enable       Non-compliant       -         High risk       Enable       Non-compliant       - |

# **Compliance Audit**

Last updated : 2023-12-24 11:15:46

## Overview

The compliance audit feature in Control Center allows you to track the destinations of Config logs and CloudAudit logs. This document describes how to use this feature.

### Prerequisites

1. You have logged in to the Tencent Cloud console.

2. You have set up CloudAudit log shipping in the landing zone. If not, see Managing CloudAudit Log Shipping for instructions.

### Directions

#### Viewing log destinations

In the Tencent Cloud console, go to the **Control Center** > Compliance audit page where you can view the destinations of Config logs and CloudAudit logs in their respective lists.

| npliance audit                    |                                                          |                                                                |                                             |            |                    |                 |                                    |
|-----------------------------------|----------------------------------------------------------|----------------------------------------------------------------|---------------------------------------------|------------|--------------------|-----------------|------------------------------------|
| onfig log shipping                | 3                                                        |                                                                |                                             |            |                    |                 |                                    |
| Shipping name                     | Bucke                                                    | ət                                                             | Log file prefix                             |            | Status             | Applicatio      | on scope                           |
| ·                                 |                                                          |                                                                |                                             |            | Enable             | All accounts    |                                    |
| laud Audit lag abir               |                                                          |                                                                |                                             |            |                    |                 |                                    |
| <b>loudAudit log ship</b><br>Name | pping<br>Tracked regions                                 | Tracked resource t                                             | Application scope                           | COS bucket | CLS log topic      | Log file prefix | Logging status                     |
| loudAudit log ship<br>Name        | pping<br>Tracked regions<br>All regions                  | Tracked resource t<br>All resource types                       | Application scope<br>All accounts           | COS bucket | CLS log topic      | Log file prefix | Logging status<br>Enable           |
| loudAudit log ship<br>Name        | Dipping<br>Tracked regions<br>All regions<br>All regions | Tracked resource t<br>All resource types<br>All resource types | Application scope All accounts All accounts | COS bucket | CLS log topic<br>- | Log file prefix | Logging status<br>Enable<br>Enable |

Managing the CloudAudit log shipping tracking set

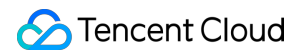

- 1. Click the shipping name in the CloudAudit log shipping list to open the CloudAudit > Tracking set page.
- 2. On the page that appears, you can view, edit, and delete the tracking set.

|                        |                                             | Enable Logging |
|------------------------|---------------------------------------------|----------------|
| Basic Info             |                                             |                |
| Tracking Set<br>Name * |                                             |                |
| Tracking<br>Region     | All regions                                 |                |
| Manage Eve             | ant                                         | Edit           |
| Event Type •           | = .                                         |                |
| Resource<br>Type       | All                                         |                |
| Event Name             | All events                                  |                |
| Shipping Lo            | cation                                      | Edit           |
| Ship the event         | to a COS bucket                             |                |
| COS Bucket             | (Region):Nanjing (Sourtheast China) (Name): |                |
|                        |                                             |                |
| Log File<br>Prefix *   |                                             |                |

#### Managing CloudAudit log shipping COS buckets

A bucket is like a "container" for storing objects, and it has no upper limit for storage capacity. Objects are stored in buckets in a flat structure with no folders or directories. You can choose to store objects in one or multiple buckets. 1. Click the target **Cloud Object Storage (COS) bucket** in the CloudAudit log shipping list to open the **COS** > **Bucket List** page.

| npliance audit             |                                                         |                                                                |                                                   |            |                    |                 |                                    |
|----------------------------|---------------------------------------------------------|----------------------------------------------------------------|---------------------------------------------------|------------|--------------------|-----------------|------------------------------------|
| onfig log shipping         | 1                                                       |                                                                |                                                   |            |                    |                 |                                    |
| Shipping name              | Bucke                                                   | ot                                                             | Log file prefix                                   |            | Status             | Applicati       | on scope                           |
| ,                          |                                                         |                                                                |                                                   |            | Enable             | All accounts    |                                    |
| loudAudit log ship         | oping                                                   |                                                                |                                                   |            |                    |                 |                                    |
| loudAudit log ship         | oping                                                   |                                                                |                                                   |            |                    |                 |                                    |
| loudAudit log ship<br>Name | Dping<br>Tracked regions                                | Tracked resource t                                             | Application scope                                 | COS bucket | CLS log topic      | Log file prefix | Logging status                     |
| loudAudit log ship<br>Name | Tracked regions                                         | Tracked resource t<br>All resource types                       | Application scope<br>All accounts                 | COS bucket | CLS log topic      | Log file prefix | Logging status<br>Enable           |
| loudAudit log ship<br>Name | Diping<br>Tracked regions<br>All regions<br>All regions | Tracked resource t<br>All resource types<br>All resource types | Application scope<br>All accounts<br>All accounts | COS bucket | CLS log topic<br>- | Log file prefix | Logging status<br>Enable<br>Enable |

2. On the page that appears, you can manage buckets. For more information, see Bucket Overview.

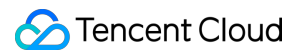

#### Managing CLS topics

A topic is the basic unit for collecting, storing, retrieving, and analyzing logs. You can manage the relevant topics in the compliance audit module.

1. Click **Query and analysis** for the target Cloud Log Service (CLS) topic in the CloudAudit log shipping list to open the **CLS > Log Topic** page.

2. On the page that appears, you can view detailed information about the topic. For more information about the configuration, see Managing Log Topic.

# **Cloud Security Center**

Last updated : 2023-12-24 09:44:20

## Overview

Cloud Security Center (CSC) is a one-stop security management platform provided by Tencent Cloud. CSC ensures security throughout your business operations by offering proactive threat detection, real-time incident response, and post-incident root cause analysis.

## Prerequisites

You have set up a landing zone.

### Directions

1. Log in to the Tencent Cloud console and go to the Control Center page. Click Security center in the left-side menu to open the Security center > Multi-account management page.

2. On the page that appears, you can submit tickets and create organizations. For more information, see Multi-Account Management.